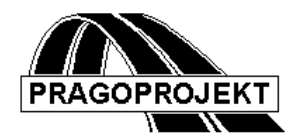

# ROADPAC 14

**PROGRAM RP56** 

Odvodnění pláně

# Příručka uživatele

Základní verze 2014

<sup>®</sup> Pragoprojekt a.s. 2014

# Program RP-56

|                                                    | 2   |
|----------------------------------------------------|-----|
| Funkce programu a zásady použité při jejich řešení | . 2 |
| 56 - 1. Zadávací okno programu RP 56               | . 3 |
| 56 - 2. Tisková sestava výsledků - soubor .L56     | .7  |

#### Funkce programu a zásady použité při jejich řešení

#### PROGRAM RP56 - Odvodnění pláně

 Program RP51 vyřeší konstrukci příčných řezů na trase, přitom se definuje na pláni poloha maximálně 4 odvodňovacích rýh (drenáží): dvě při vnějším okraji pláně a jedna až dvě ve středním pruhu směrově rozdělené komunikace.

Program RP51 jednoznačně spočítá kótu pláně v místě drenáže. Úkolem programu RP56 je navrhnout hloubky drenáže a koty dna, tak aby bylo zajištěno odvodnění s požadovaným spádem dna.

- 2) Program RP56 se spouští po skončení běhu programu RP51, pracuje se souborem trasa.SPR, ve kterém jsou uloženy výsledky z RP51. Použije se pro první stanovení kót dna, nebo pro dodatečné opravy kót dna. Výsledné kóty dna drenáží a šířky drenáží se ukládají zpět do souboru trasa.SPR.
- Vstupní data programu RP56 se zadávají do formuláře a ukládají do souboru trasa.V56. Soubory trasa.SPR a trasa.V56 mají vždy jeden společný základ jména "trasa".
- 4) Šířka drenáže nahoře v pláni se zadává v datech pro RP51, programem RP56 se už nedá měnit. Šířka drenáže ve dně se zadává v datech pro RP56, neměla by být menší než šířka nahoře. Zadávají se dvě šířky, které se mohou lišit: šířka dna drenáže v pláni (krajní) a šířka dna drenáže ve středním pruhu.
- 5) Kóty dna se zadávají několika způsoby, které mají různou prioritu:
  - nejvyšší prioritu mají koty (souřadnice z) zadané formou lomeného polygonu
  - druhou prioritu mají koty odvozené z hloubky drenáže, která se může zadat odlišně pro určitý úsek staničení a odlišně pro polohu v příčném řezu (pro polohu se používá označení - zleva doprava: LL, LP, PL, PP)
  - třetí priority mají kóty dna, které už jsou v souboru uloženy z předchozího běhu. Použijí se tam, kde není kóta zadaná žádným z dříve uvedených způsobů. Tento způsob zadání umožňuje provést pouze dílčí opravy v několika málo řezech na jinak vyřešené trase.
  - čtvrtou prioritou mají absolutní defaulty: šířka 0.40 m, hloubka 0.40 m
- 6) Kontroly a automatické opravy chybného zadání:

- 7) Grafická kontrola návaznosti a spádů dna drenáží:
- 8) Tisková sestava výsledků:

## 56 - 1. Zadávací okno programu RP 56

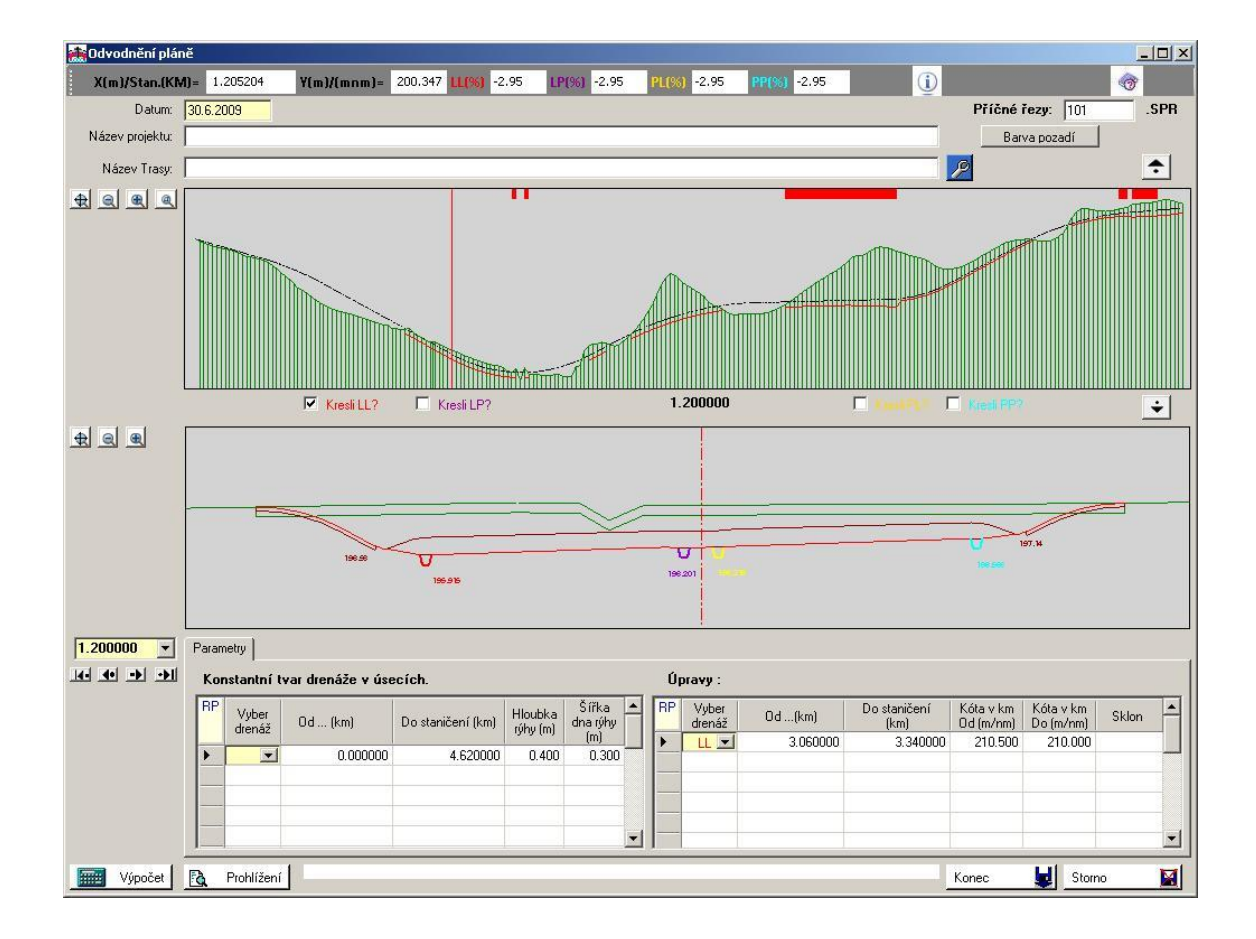

Zadávací okno obsahuje řídící data, dvě grafická pole (podélný řez a příčný řez) a dvě tabulky: Konstantní tvar drenáží v úsecích a Úpravy

**Datum** je datum zadání vstupních dat.

#### Název projektu a název trasy

je zadaný text, který se zapisuje do záhlaví výstupních tiskových sestav a do souborů.

#### Příčné řezy : SPR

je základ názvu trasy - souboru SPR. Nemusí se zadávat, není-li zadáno, převezme program standardní jméno souboru 'trasa' z hlavního menu.

#### Horní grafické pole - podélný profil

Zobrazuje se niveleta a terén v ose (oboje se přejímá ze souboru SPR), a čtyřmi barevnými čarami dna drenáží (používají se barvy: LL červená, LP modrá, PL žlutá, PP kyjan modř). Přepínačem lze aktivovat pouze některou barvu.

Pravým/levým tlačítkem myši do grafu lze aktivovat jeden zvýrazněný řez, který se současně vykreslí v dolním grafickém poli. Staničení tohoto řezu se zapíše do comboboxu pro staničení. (Volbu řezu lze také provést přímo výběrem z

comboboxu, nebo pomocí posuvníků: (kolečkem). Měřítko a zoom lze ovlivňovat standardními ikonami, nebo prostředním tlačítkem myši.

V horním pásu obrázku jsou barevně zvýrazněny úseky, kde drenáž neteče podle ČSN. (spád je menší než 0.5 %)

#### Dolní grafické pole - zobrazení řezu

Zobrazí se zjednodušený řez korunou, tělesem a terénem, barevně jsou zobrazeny všechny 4 drenáže, pokud se v řezu nacházejí, s uvedením kóty dna. Měřítko a zoom lze opět ovlivňovat standardními ikonami a tlačítky myši.

#### Tabulka Konstantní tvar drenáží v úsecích:

V jednotlivých řádcích se zapisují po úsecích standardní (defaultové) šířky dna a hloubky drenáží. Tabulka se pro každý profil vyhodnocuje shora dolů, to znamená, že dojde-li k překrytu úseků, bude platit poslední řádek s platnými údaji. Do prvního řádku se proto obvykle zapisují údaje platné pro celou trasu (toto se může kódovat od 0.0 do 0.0), na dalších řádcích potom individuelní úpravy.

#### Vyber drenáž

vybere se umístění drenáže (LL, LP, PL nebo PP). Nevyplněný údaj platí pro všechny 4 drenáže.

#### Od .... (km)

je staničení začátku úseku (km)

#### Do staničení (km)

je staničení konce úseku (km)

#### Hloubka rýhy (m)

#### Šířka dna rýhy (m)

Údaje z této tabulky se použijí podle zásad o prioritách zadání (viz úvod)

#### Tabulka Úpravy:

V jednotlivých řádcích se zapisují vrcholové nebo koncové body výškového polygonu (staničení - kota dna). Má-li se zadat lomený polygon, potom by měly koncové body polygonu na sebe navazovat (program to nekontroluje a neopravuje, chyba bude ovšem vidět v grafickém zobrazení). Tabulka se vyhodnocuje shora dolů, to znamená, že dojde-li k překrytu hran, bude platit poslední řádek s platnými údaji.

#### Vyber drenáž

vybere se umístění drenáže (LL, LP, PL nebo PP). Nelze použít nezadaný údaj.

#### Od .... (km)

je staničení začátku polygonové hrany (km)

#### Do staničení (km)

je staničení konce polygonové hrany (km) při číselném zadání nemusejí tyto body ležet v příčných řezech).

#### Kota v km Od, Kóta dna

Kota v km Do, Kóta dna Sklon Viz grafická editace drenáží.

#### Standardní tlačítka: Výpočet, Prohlížení, Konec a Storno.

Po otevření okna se zobrazí dna drenáží ze souboru SPR, pokud jsou v něm obsažena.

Po kliknutí na **Výpočet** se provede průběžný výpočet s použitím aktuálních dat. V podélném řezu se zobrazí opět kóty dna, zapsané do pracovního souboru SPR (tento soubor není uložen v uživatelském adresáři!)

Po kliknutí na Prohlížení se zobrazí protokol z tohoto průběžného výpočtu.

Po kliknutí na **Konec** se výpočet s aktuálními daty provede v uživatelském adresář, aktuální data se uloží do uživatelského adresáře. Zadávací okno se zavře, výsledný protokol se už dá zobrazit pouze z hlavního okna.

Po kliknutí na **Storno** se obnoví původní stav souboru SPR i vstupních dat V65 v uživatelském adresáři.

#### Grafické zadávání polygonů do tabulky Úpravy:

Polygony dna drenáží se mohou zadávat a opravovat číselně do tabulky, nebo graficky s pomocí funkce

Kliknutím na klíč se umožní uživateli grafická editace polohy dna drenáže. Editace je povolena jen pro každý jednotlivý typ drenáže odděleně (LL / LP / PL / PP). Toto nastavení si program vynutí takto:

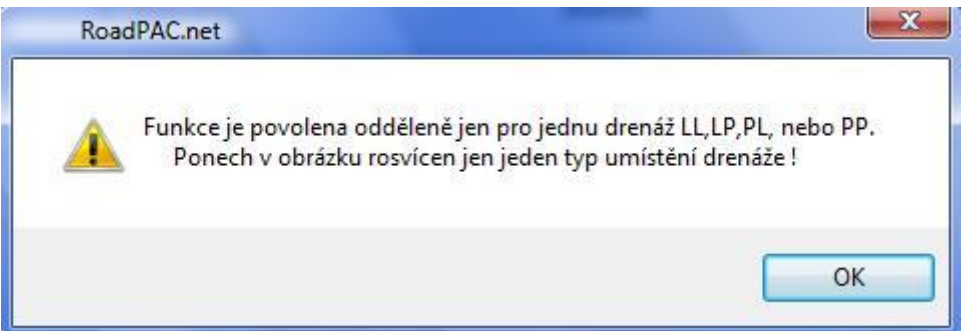

Použití této funkce je povoleno, když se nad tabulkou rozsvítí tyto dvě zatržítka:

| Úpravy : |                 | ✓ ?    | 2                    |                        |                        |       |
|----------|-----------------|--------|----------------------|------------------------|------------------------|-------|
| RP       | Vyber<br>drenáž | Od(km) | Do staničení<br>(km) | Kóta v km<br>Od (m/nm) | Kóta v km<br>Do (m/nm) | Sklon |

Nastavuje se poloha levého konce polygonové strany (zatrhnout levé zatržítko) nebo pravého konce. (Pravé zatržítko) Přitom musí být v tabulce Úpravy označen jeden aktivní řádek (nejbližší volný při zadávání, libovolný obsazený při opravě).

Pro práci je nyní důležité objasnit reakce na různé kombinace a způsoby stlačení tlačítek myši. **Tyto reakce jsou stejné pro celý programový systém**.

Při permanentním stlačení pravého nebo levého tlačítka myši při pohybu v horním obrázku podélného řezu se na horní liště okna programu promítá staničení a výška okamžité polohy kurzoru myši. Pokud se v této poloze vyskytuje některá drenáž, zobrazuje se její podélný spád v % v příslušném okénku. Při pohybu v dolním obrázku se zobrazují souřadnice + / - od osy a výška. Mezi dolním a horním obrázkem se přechází krátkým kliknutím na plochu obrázku prostředním tlačítkem myši.

X(m)/Stan.(KM)= 32.706 Y(m)/(mnm)= 226.408 LL(%) 0 LP(%) -1.67 PL(%) -1.67 PL(%) 0

Prostřední kolečko je vyhrazeno pro posuny pacičkou (střídavé permanentní stlačení a uvolnění tlačítka) a zoom + / - (točení kolečkem)

Při zatrženém levém zatržítku a uvolnění jiného než prostředního tlačítka myši nad horním obrázkem v určité poloze se kurzor přilepí na nejbližší horní staničení a přečte v tomto staničení kótu drenáže. (Uživatel by se neměl trefovat přímo do staničení, ale mezi řezy.) Údaje se zapíší do tabulky do sloupců č. 1, 2 a 4.

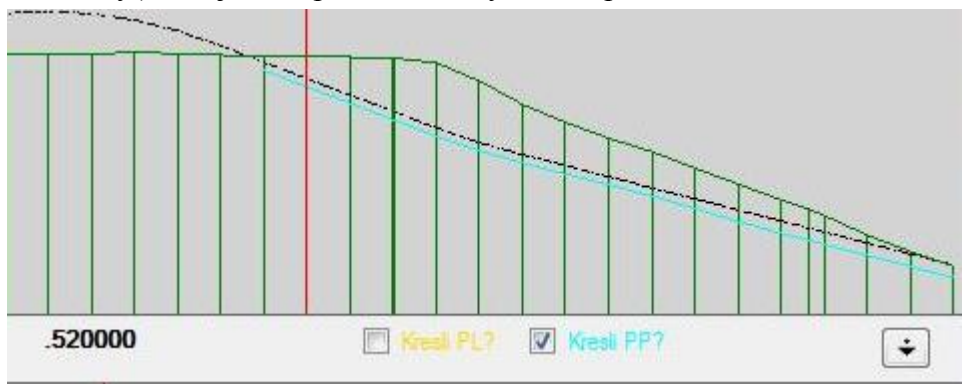

Při zatrženém pravém zatržítku a uvolnění jiného než prostředního tlačítka myši nad horním obrázkem v určité poloze se kurzor přilepí na nejbližší horní staničení a přečte v tomto staničení kótu drenáže. Údaje se zapíší do tabulky do sloupců č. 3 a 5. Uživatel by se měl trefovat jen do míst, kde se vybraná drenáž (LL, LP, PL, PP) vyskytuje.

| Úp | oravy :         | V ?      | 2                    |                        |                        |       |   |
|----|-----------------|----------|----------------------|------------------------|------------------------|-------|---|
| RP | Vyber<br>drenáž | Od(km)   | Do staničení<br>(km) | Kóta v km<br>Od (m/nm) | Kóta v km<br>Do (m/nm) | Sklon | - |
| •  | PP              | 0.520000 |                      | 574.238                |                        |       | m |
|    |                 |          |                      |                        |                        |       |   |

Je pak na uživateli aby kóty opravil tak, aby sklony odpovídaly normě. Kliknutím do sloupce č. 6 (sklon) si uživatel může ověřit, jaký aktuální sklon úsek drenáže má. Údaj o slonu se nikam nezapisuje. Je na uživateli aby postupoval při editaci jednotlivých drenáží ve směru rostoucího staničení zleva doprava, a aby hrany polygonu logicky navazovaly. Staničení OD musí být vždy menší než staničení DO, lom v polygonu se musí rozepsat do dvou řádků.

## 56 - 2. Tisková sestava výsledků - soubor .L56

Výsledky se zobrazí kliknutím na Prohlížení ze zadávacího okna, nebo z hlavního okna Roadpacu.

Obsahují:

- komentovaný opis vstupních dat ze souboru V56,
- informace o použitých souborech (zde o souboru trasa .SPR)
- Přehled výškových kot drenáže v příčných řezech (šířka dna, kotu pláně a kotu dna drenáže a spád dna drenáže v řezu. Spád v řezu obvykle odpovídá spádu dna obou přilehlých úseků, dochází-li v řezu k lomu spádu, tak se vytiskne průměr spádů obou přilehlých úseků.
- Seznam nejnižších kot dna drenáží (místa, kde je třeba zajistit zaústění). Seznam obsahuje: staničení, polohu (LL, LP, PL, PP), kotu dna a typ: buď jde o dolní konec drenáže, nebo o místo s minimální kótou.